### Ecrire un article pour framboise314

Vous souhaitez écrire un article pour framboise314 ? Soyez le / la bienvenu (e) !

Demandez la création d'un compte d'auteur (adresse de contact en bas de chaque page du blog). L'inscription sur le site est dévalidée pour évider les dizaines d'inscriptions « bidon » constatées-<sup>©</sup>.

Proposez le sujet de votre article. Si vous suivez le blog, vous avez vu que les possibilités sont vastes (présentation, test, information, logiciel, système, humeur...). L'important est que le sujet ait un lien avec le Raspberry Pi.... ③

### L'environnement

| Ajouter u | n nouvel | article |
|-----------|----------|---------|
|-----------|----------|---------|

| Saisissez votre titre ici                                                                                       |              | Publier                               |              |
|----------------------------------------------------------------------------------------------------|--------------|---------------------------------------|--------------|
|                                                                                                    |              | Enregistrer brouillon                 | Aperçu       |
| 91 Ajouter un média                                                                                             | Visuel Texte | ftat : Brouillon Modifier             |              |
| Fichier • Modifier • Insérer • Voir • Format • Tableau • Outils •                                               |              | Visibilité : Public Modifier          |              |
| B <i>I</i> ⊷ ⊻ ↔ ⊨ → ⊨ → ≞ ± ± ± ≡ ⊘ ⅔ ⊞ → ≡ ⌒ ♂ 🗐 II 🗖 🖂                                                       | ×            | Publier tout de suite Mod             | <u>ifier</u> |
| Famille de p▼ Tailles de la▼ Paragraphe ▼ 標 琴 🛱 🖉 Ω 😳 📐 ▼ <u>A</u> ▼ - <u>+</u> x <sup>2</sup> x <sub>2</sub> Ø |              | Vérification d'age requise<br>contenu | pour ce      |
|                                                                                                    |              |                                       | Publier      |
|                                                                                                    |              |                                       |              |
|                                                                                                    |              | Format                                |              |
|                                                                                                    |              | 💿 📌 Par défaut                        |              |
|                                                                                                    |              | 🔿 📄 En passant                        |              |
|                                                                                                    |              | O M linage                            |              |
|                                                                                                    |              | Citation                              |              |
|                                                                                                    |              | 🔿 💬 État                              |              |
| P                                                                                                    |              | Catégories                            | *            |
| Nombre de mots : 0                                                                                              |              | Toutes Les plus utilisées             |              |
| Auteur                                                                                                    |              | Bluetooth                             | ^            |
| François MOCQ (fc1gyt1953) v                                                                                    |              | Drone                                 |              |

Le backoffice de Wordpress ressemble à un traitement de texte habituel.

Le brouillon est stocké localement dans le navigateur tant qu'il n'a pas été envoyé vers le serveur.

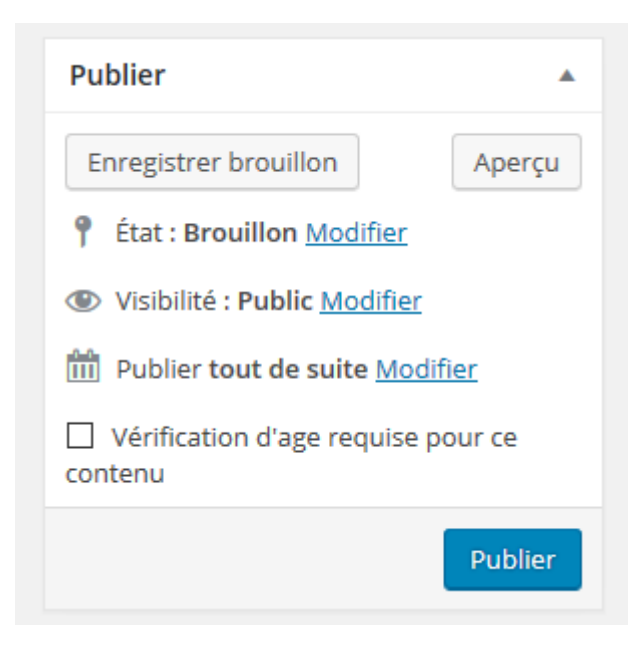

Tant que l'article n'est pas publié, le bouton **Enregistrer le brouillon** permet d'enregistrer le brouillon de l'article sur le serveur.

Le bouton Aperçu crée un onglet dans le navigateur. Vous y trouverez la page telle qu'elle sera lorsque vous la publierez. Ca permet de vérifier la mise en page et d'avoir une idée de la présentation.

Une fois que l'article est terminé, relu, et que vous trouvez que la présentation est à votre goût avec l'aperçu, vous pouvez décider de publier l'article. Cliquez sur le bouton **Publier**.

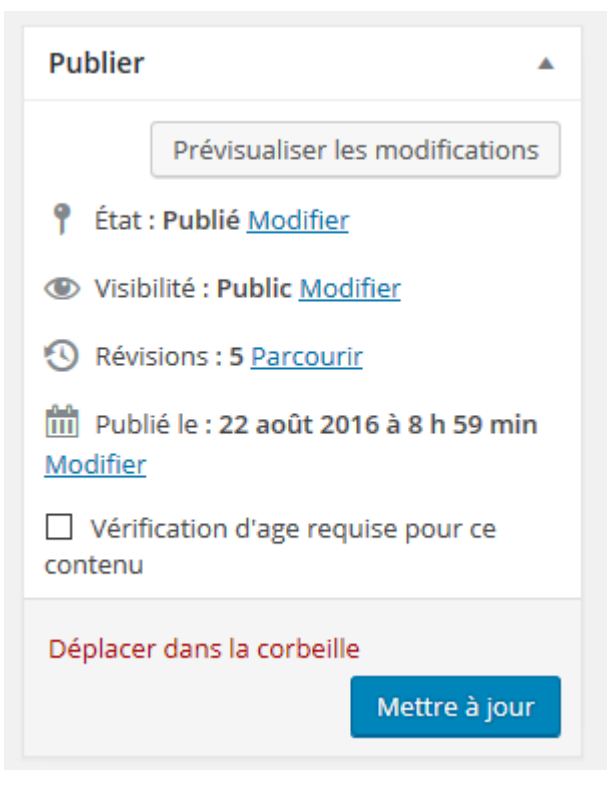

A partir de la publication, la fenêtre Publier est modifiée.

Vous avez un bouton **Prévisualiser les modifications** qui fonctionne comme le bouton **Aperçu** précédent.

Le bouton Publier a été remplacé par un bouton **Mettre à jour** qui vous permettra d'envoyer vos modifications au serveur quand vous le déciderez.

# Oups j'ai cliqué trop vite !

Il peut vous arriver de vous tromper et de cliquer sur le bouton **Publier** au lieu de cliquer sur **Enregistrer le brouillon** (un truc qui doit m'arriver 2 fois par semaine <sup>©</sup> ) et voilà votre article à peine commencé ou à moitié fini publié sur le blog. Pas de panique

Cliquez sur Articles pour afficher tous les articles

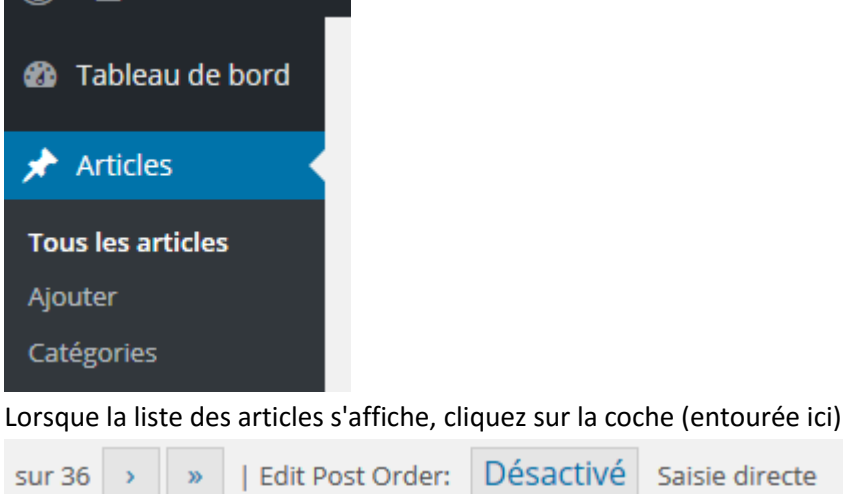

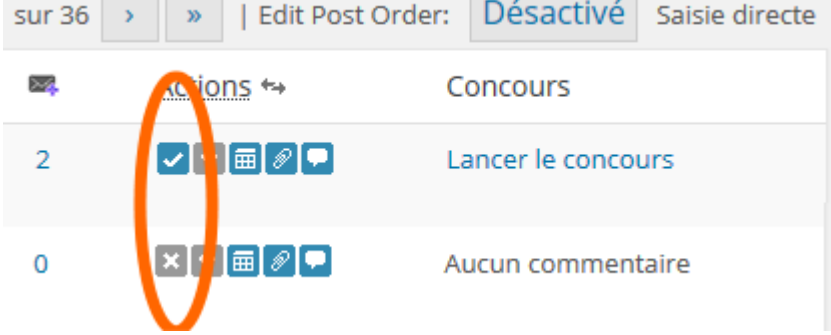

Elle se transformera en croix et votre article sera dé-publié...

### Comment rédiger un article

Connectez-vous avec votre compte d'auteur. Il vous permettra de rédiger des articles, uploader des images... Lorsque vous accédez au tableau de bord : Cliquez sur Articles :

| Framboise 314              | , le Raspberry Pi à la sauc | ତ 13 🛛 🗭  | + Créer | WP-Optimize |             |
|----------------------------|-----------------------------|-----------|---------|-------------|-------------|
| 🕋 Tableau de bord          |                             |           |         |             | WordP       |
| Accueil<br>Mises à jour 13 | Tableau de b                | ord       |         |             |             |
| Articles                   | Aujourd'hui                 |           |         |             |             |
| © Médias                   | Contenu                     |           |         | Discuss     | sion        |
| 2 Liens                    | 325 Articles                |           |         | 2 780       | Commenta    |
| Pages                      | 12 Pages                    |           |         | 2 780       | Approuvés   |
| Commentaires               | 91 Catégories               |           |         | 0           | En attente  |
| MailPoet                   | 1 195 Mots-clés             |           |         | 0           | Indésirable |
| Apparence                  | Thème Twenty Eleven avec 1  | 2 widgets |         |             |             |

La page de rédaction des articles s'ouvre, cliquez sur Ajouter :

| Framboise 314                                           | , le Rasp | berry Pi à la sauc                        | <b>Q</b> 13 🗭                   | + Créer          | WP-Optimize       |  |
|---------------------------------------------------------|-----------|-------------------------------------------|---------------------------------|------------------|-------------------|--|
| 🙆 Tableau de bord                                       |           |                                           |                                 | 1                |                   |  |
| 🖈 Articles                                              | 2         | Articles Ajo                              | uter                            |                  |                   |  |
| Tous les articles<br>Ajouter<br>Catégories<br>Mots-clés | Tous      | (327)   Publiés (325)<br>ons groupées     | Brouillons (2)  Appliquer       | Afficherto       | outes les dates 🔻 |  |
| ଜj Médias                                               |           | Titre                                     |                                 |                  | Auteur            |  |
| Liens                                                   |           | PiBrella, à piloter<br>Raspberry Pi B+ er | en Python ou en<br>n Belgique ₰ | Scratch /        | admin 🖌           |  |
| Pages                                                   |           |                                           |                                 |                  |                   |  |
| Commentaires                                            | 9         | Ce qui change dan                         | is le nouveau Ra                | spherry          | admin 🗶           |  |
| MailPoet                                                |           | Pi modèle B+ «                            |                                 | and and a second |                   |  |

#### Choisissez un titre accrocheur

| Framboise 314,                                          | le Raspberry Pi à la sauc 😌 13 🌻 🕇 Créer WP-Opti     |
|---------------------------------------------------------|------------------------------------------------------|
| 🙆 Tableau de bord                                       |                                                      |
| 🖈 Articles                                              | Aiouter un nouvel article                            |
| Tous les articles<br>Ajouter<br>Catégories<br>Mots-clés | Un titre super !                                     |
| 똏 Médias                                                | ଜ୍ୱୋ Ajouter un média                                |
| P Liens                                                 | B I ANG U 등 1 = 1 = 1 = 2 ⊗ ⊗                        |
| Pages                                                   | Taille de polic 🔹 Famille des p 🔹 Paragraphe 💌 🛱 🕅 🖉 |
| P Commentaires                                          | ••• — 👗 📬 🚨 📓 🗏 🗄 🗄 👘 👘 👘 🤺                          |
| MailPoet                                                |                                                      |
| <u> </u>                                                |                                                      |

Préparez une image pour illustrer l'article. L'image doit mesurer **250 pixels** exactement en largeur et de 140 à 250 pixels (maxi !) en hauteur. Attention, il s'agit ici de **la taille réelle** de l'image et pas de redimensionner une image de 1024 x 768 pour qu'elle s'affiche en plus petit. Il faudra jouer du Gimp pour retailler et redimensionner l'image choisie (si vous ne savez pas faire transmettez moi l'image de titre, je la "rognerai")... Cliquez sur le bouton **Ajouter un média** et Cliquez ensuite sur **Envoyer des fichiers**. Sélectionnez la ou les images sur votre ordinateur et cliquez sur ouvrir pour les envoyer. Une fois l'image uploadée, cliquez dessus pour la sélectionner (elle doit comporter une coche en haut à droite), vérifiez sa taille (environ 250 x 200 px), **choisissez l'alignement à gauche pour cette première image**, puis cliquez en bas à droite sur le bouton Insérer dans l'article :

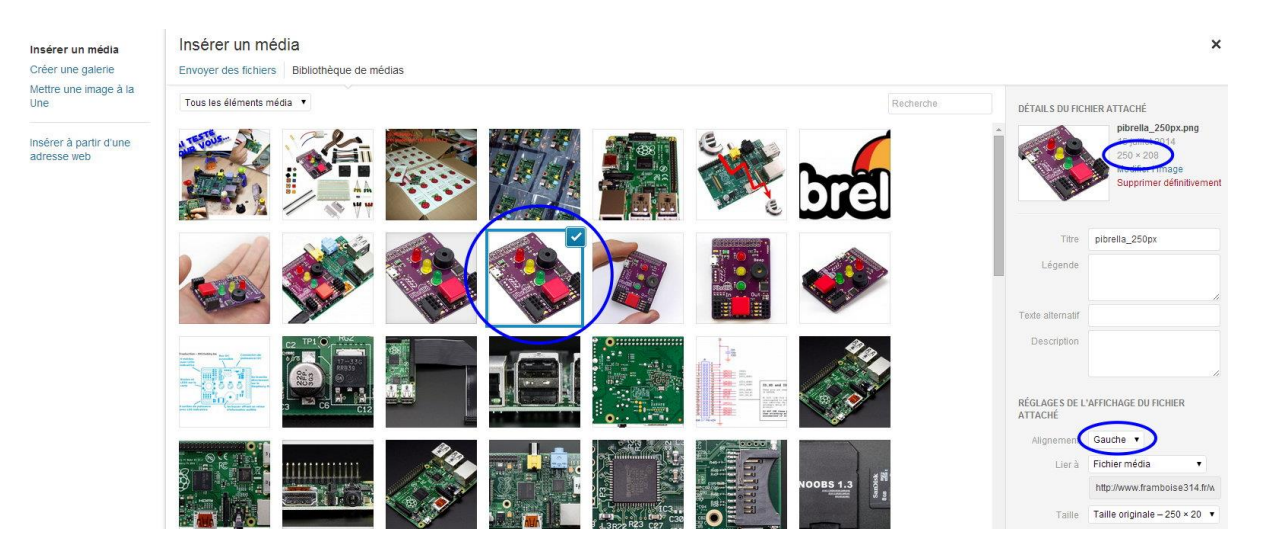

L'image doit maintenant apparaitre au début de l'article.

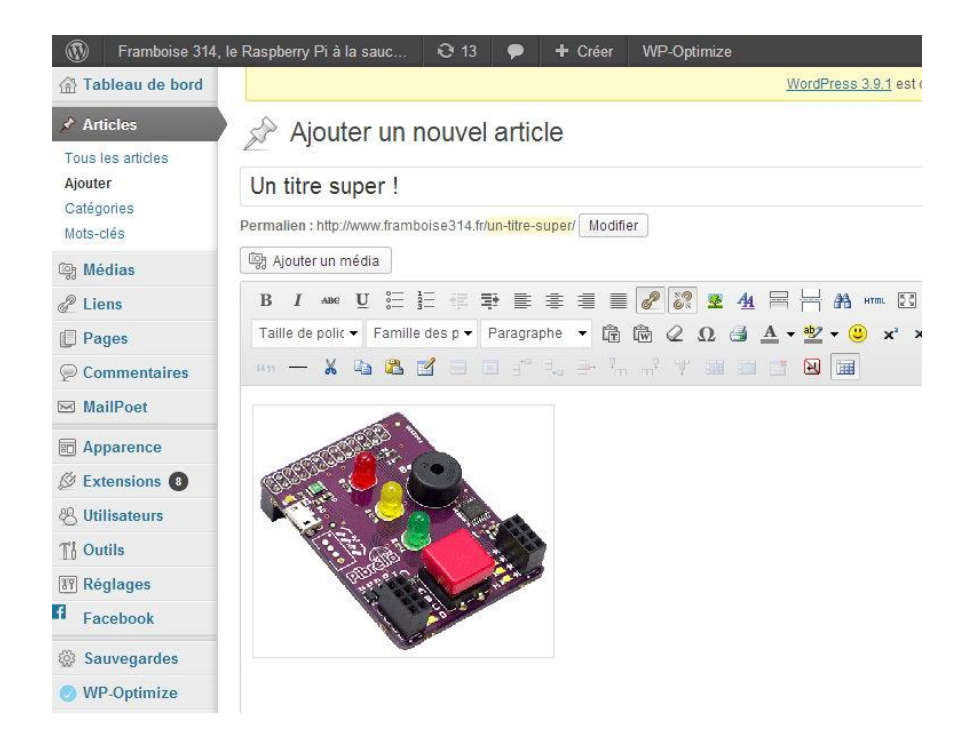

Vous pouvez commencer à saisir le texte d'introduction sur la droite de l'image (en édition on appelle ça le chapeau !). Présentez rapidement le sujet de l'article et **donnez envie de lire la suite**. Justifiez le texte en cliquant sur l'icône correspondante :

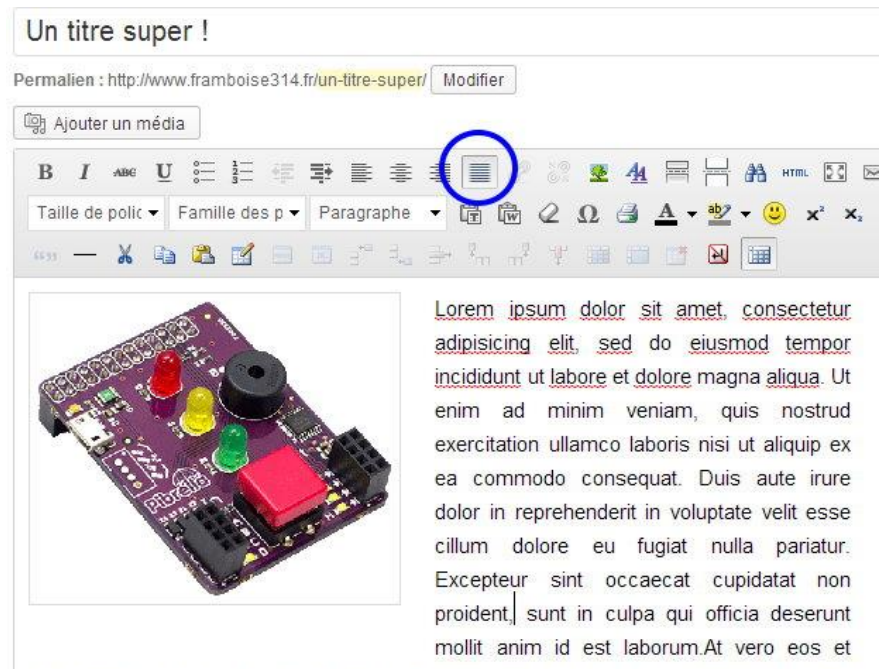

accusamus et iusto odio dignissimos ducimus qui blanditiis praesentium voluptatum

A un endroit qui vous semble approprié, qui donnera au lecteur l'envie de continuer à lire (et qui se situe vers le bas de l'image – ici après le mot *proident*) positionnez le curseur, cliquez avec le bouton gauche et insérez une balise « More » qui coupera l'article à cet endroit et insèrera le texte « Lire la suite… ».

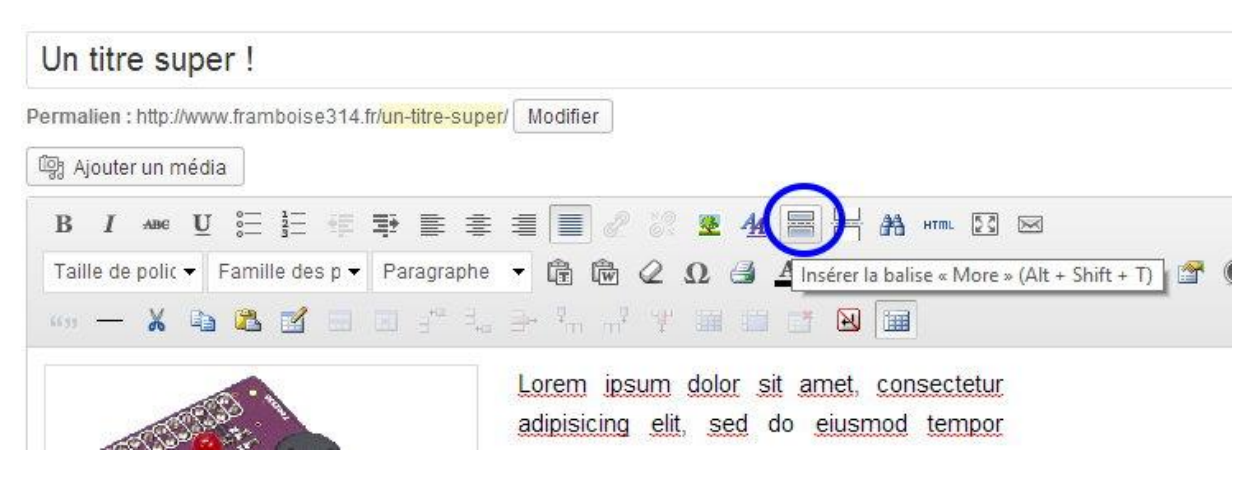

Le résultat devrait donner quelque chose comme ceci sur l'écran de saisie :

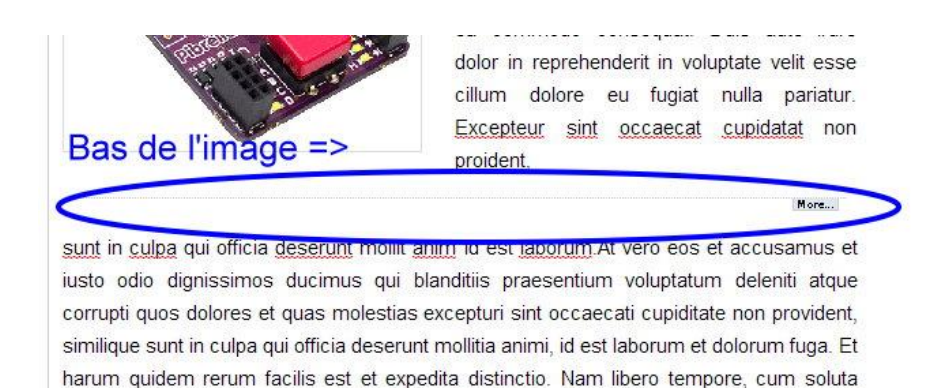

Ce qui produira le résultat suivant sur la page réelle :

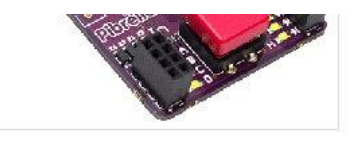

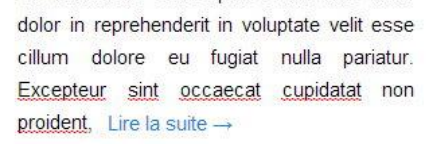

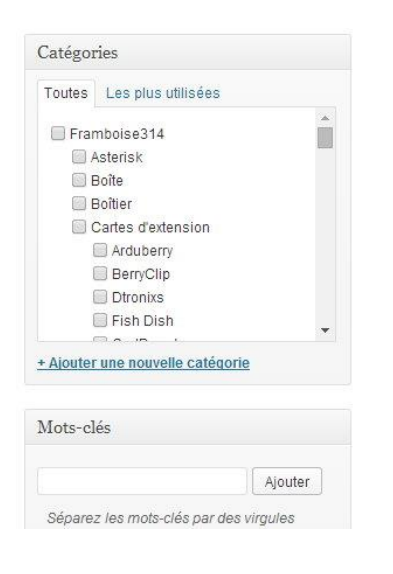

Rédigez la totalité de votre article en insérant les images au fur et à mesure. Les images de l'article font **600 pixels de large au maximum**! et sont centrées. Là encore **redimensionnez à cette taille**, pensez qu'il y a encore des internautes qui se connectent en 56K (si si) ou en 512K... Pensez à enregistrer de temps en temps votre article. Une sauvegarde est réalisée automatiquement dans votre navigateur mais mieux vaut assurer et sauvegarder de temps en temps sur le serveur...

Pensez à renseigner dans la partie droite de la page, la ou les catégories auxquelles appartient votre article. Eventuellement ajoutez celle(s) qui vous parai(ssen)t opportune(s).

Ensuite ajoutez des mots clés. Ces deux étapes sont importantes car les catégories et les mots clés sont utilisés

pour classer et référencer les articles par les moteurs de recherche.

Vous pouvez prévisualiser votre article en cliquant sur le bouton « Aperçu » :

| Publier                             | 0       |
|-------------------------------------|---------|
| Enregistrer brouillon               | Aperçu  |
| État : Brouillon <u>Modifier</u>    | $\sim$  |
| Visibilité : Public <u>Modifier</u> |         |
| 111 Publier tout de suite Modifi    | er      |
| Déplacer dans la Corbeille          | Publier |

Si possible rédigez une conclusion, mais surtout indiquez les **Sources** avec des liens. C'est un principe sur framboise314 : Les sources utilisées pour rédiger les articles ont toujours mentionnées. C'est un retour normal vers ceux qui ont fait une partie du travail dont la communauté bénéficie. Que ce soit un blog, un site commercial, mettez des liens dans l'article et tout à la fin de l'article une rubrique Sources qui rassemble les liens principaux.

### Les niveaux de titre

Utilisez les niveaux de titres (Titre 1, Titre 2...). Un plugin créera automatiquement la table des matières de votre article à partir du premier titre (c'est pourquoi il vaut mieux que ce premier titre soit au début de l'article, un peu après la balise **More**). Ces niveaux de titres sont également utilisés par les moteurs de recherche. N'hésitez pas à y mettre toutes les infos pour qu'ils soient bien référencés.

Exemple :

```
Un système domotique pour le Raspberry Pi (Titre 1)

Domotos, le nouveau système domotique (titre 2)

L'installation de Domotos sur le Raspberry Pi : un jeu d'enfant (titre 2)

Le premier démarrage de Domotos sur votre Raspberry Pi (Titre 1)

Configuration de Domotos (Titre 2)
```

etc...

Ça peut paraître lourd, mais ça permet de bien positionner les articles quand les gens chercheront "Raspberry Pi Domotique" sur google par exemple.

## Afficher les niveaux de difficulté

Vous pouvez si vous le souhaitez (mais c'est bien pour le lecteur)

Afficher le niveau de difficulté de l'article et même si une partie de l'article est plus compliquée, par exemple, ajouter un niveau différent en cours de route ©.

Vous disposez de 5 niveaux :

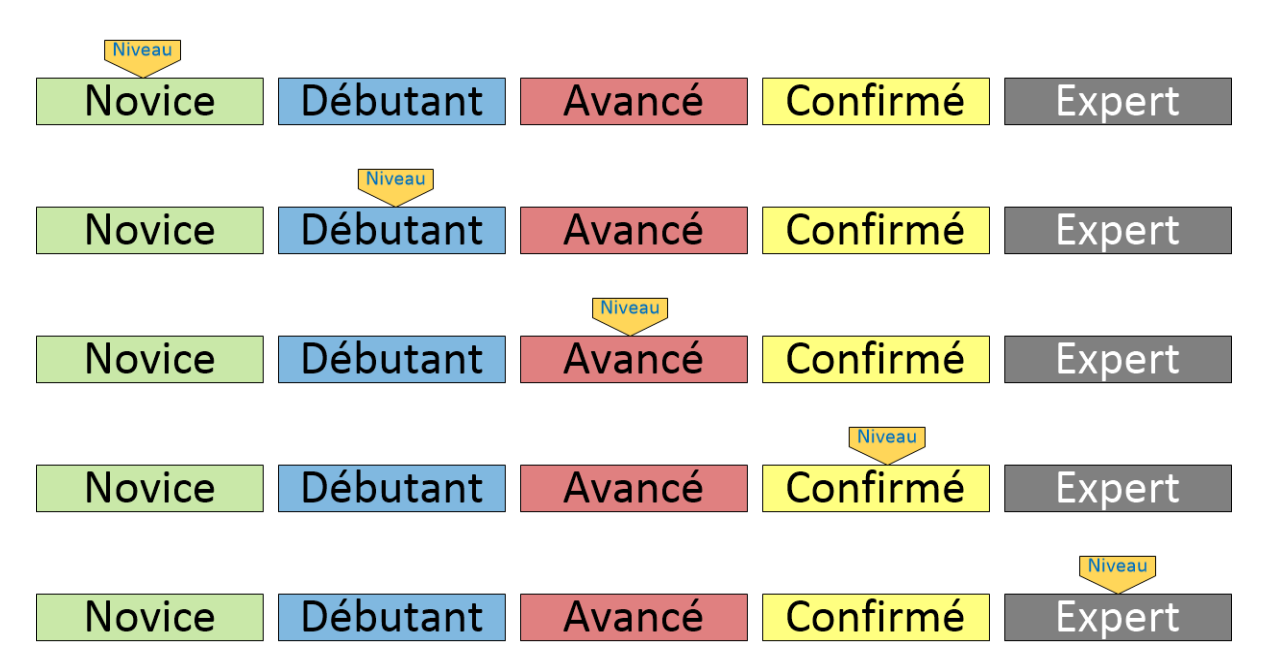

Et puis pour avoir une idée de ce que représentent les niveaux :

| Novice            | N'a aucune expérience dans le domaine                                             |
|-------------------|-----------------------------------------------------------------------------------|
| Débutant          | A déjà eu à faire avec des situations similaires                                  |
| Avancé            | Sait se sortir seul de situations complexes en cherchant sur des wiki, des forums |
| Confirmé          | Est capable d'inventer des solutions pour répondre à une situation complexe       |
| Expert            | Possède une solide expérience et peut assister les utilisateurs débutants         |
| Comment retrouver | r ces images lorsque vous écrivez l'article ?                                     |

Comment retrouver ces images lorsque vous écrivez l'article

Cliquez sur le bouton Ajouter un media

| Insérer un média                                      | Insérer un média                           |                                                                                                    |                  |                            |
|-------------------------------------------------------|--------------------------------------------|----------------------------------------------------------------------------------------------------|------------------|----------------------------|
| Créer une galerie                                     | Envoyer des fichiers Bibliothèque de média | 5                                                                                                    |                  |                            |
| Créer une liste de<br>lecture audio                   | Tous les éléments média                    | ✓ Toutes les dates                                                                                                    | ~ niv            | veau_                      |
| Créer une liste de<br>lecture vidéo<br>Image à la Une | butant Avancé Confir butant Avancé Confir  | ne expérience dans le domaine<br>a à faire avec des situations similaires<br>artir suit de structions complexes en cherchar<br>ble d'inventer des solutions pour régiondre à c | butant Avancé Co | onfin butant Avance Confir |
| Insérer à partir d'une<br>adresse web                 |                                            | une solide expérience et peut assister les util                                                                                                    |                  |                            |

Dans la zone recherche tapez **niveau** (avec le souligné du 8 à la fin) et vous obtenez les images correspondant aux niveaux.

Pour savoir quel est le niveau correspondant (on ne voit pas forcément l'index sur l'image) cliquez sur une image

| Insérer un média                           |                                                                                                    |                                           |                                                                   |
|--------------------------------------------|----------------------------------------------------------------------------------------------------|-------------------------------------------|-------------------------------------------------------------------|
| Envoyer des fichiers Bibliothèque de média | 5                                                                                                    |                                           |                                                                   |
| Tous les éléments média                    | Toutes les dates                                                                                                    | v niveau_                                 | DÉTAILS DU FICHIER JOINT                                          |
| butant Avancé Confirr butant Avancé Confir | a à firme avec des situations intenders<br>per seu de situations complexes en intenders<br>de d'inventer des solutions poor répondre à<br>une solide expérience et peut assister les util | butant Avancé Confin butant Avancé Confin | 12 kB<br>600 × 49<br>Modifier l'image<br>Supprimer définitivement |

Dans la partie droite le nom de l'image apparaît.

Si c'est cette image que vous voulez insérer dans l'article, cliquez sur le bouton **Insérer dans l'article**, en bas à droite de la fenêtre.

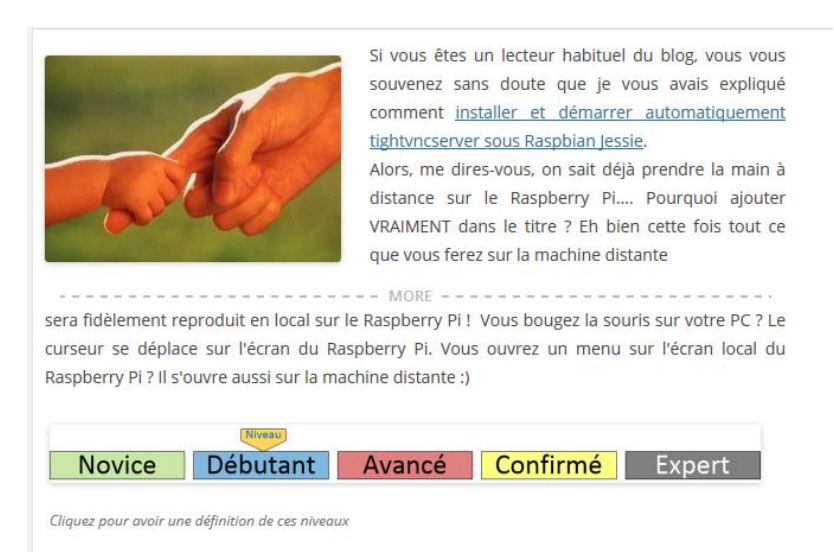

C'est fait, le niveau est ajouté.

### Catégories et mots-clés

Allez un dernier effort !

A droite de la fenêtre de l'éditeur de texte il y a les rubriques Catégories et Etiquettes.

Les **catégories** figurent dans une liste que vous pouvez faire défiler. Cochez la ou les rubriques qui semblent correspondre au classement de votre article.

La zone **Etiquettes** permet d'ajouter des mots clés qui seront utilisés par les moteurs de recherche pour indexer l'article.

Là il n'y a pas de limitation, mettez ce que vous voulez en séparant les mots clés par des virgules. Par exemple :

Raspberry Pi, LED, GPIO, allumer, commande, afficher, display

Quand votre liste est complète cliquez sur le bouton **Ajouter**. Vous pourrez toujours supprimer par la suite des mots clés ou en ajouter.

Pour valider vos Catégories et mots clés, pensez à cliquer sur le bouton **Enregistrer le brouillon** si l'article n'est pas encore en ligne, ou sur le bouton **Mettre à jour** si vous avez déjà publié l'article.

Lorsque vous êtes satisfait (e) cliquez sur le bouton Publier...

N'hésitez pas à me contacter si vous vous posez des questions...

contact@framboise314.fr

| Catégor                       | ies                      |               |   |
|-------------------------------|--------------------------|---------------|---|
| Toutes                        | Les plus utilisées       |               |   |
| 🗹 Tut                         | toriel                   |               | ^ |
|                               | nfiguration              |               |   |
|                               | cumentation              |               |   |
| ☑ Inf                         | ormation                 |               |   |
| Blu                           | letooth                  |               |   |
| Dro                           | one                      |               |   |
|                               | CC3D                     |               |   |
|                               | NAZE32                   |               | ~ |
|                               | categ                    |               |   |
| Étiquett                      | es                       |               |   |
|                               |                          | Ajoute        | r |
| Séparez l                     | es étiquettes par des vi | irgules       |   |
| 🕄 main                        | distance 🛛 prise         |               |   |
| 🙁 Raspb                       | erry Pi 🛛 8 remote       |               |   |
| 🕄 x11vn                       | c                        |               |   |
| <u>Choisir p</u><br>utilisées | armi les étiquettes le   | <u>s plus</u> |   |